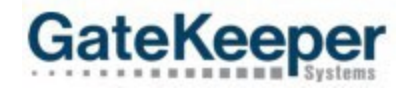

Step 1: Go to the GTAMS vendor website URL: <u>https://gtams.adcompsystems.com/BNA/Webportal/</u>

| BNA.                                                                                                    |                                         |                |
|----------------------------------------------------------------------------------------------------|-----------------------------------------|----------------|
| Welcome to the Nashville Airport Au                                                                                                    | uthority online payment system!         |                |
| LOGIN TO PAY<br>Account ID<br>Login Forgot Password?<br>NEW USER? Register Now<br>BENEFITS OF REGISTRATION<br>Pay your bill securely<br>Check account information<br>Track your bill history<br>For online transactions WE ACCEPT<br>CREDIT CARDS | Password                                |                |
|                                                                                                    |                                         | Privacy Policy |
|                                                                                                    | Site powered By GTAMS<br>AdComp Systems |                |

Step 2: First time users will need to Register their account. Click the *Register Now* link.

| BNA.                                                                                                    |                                          |                |
|----------------------------------------------------------------------------------------------------|------------------------------------------|----------------|
| Welcome to the Nashville                                                                                                    | Airport Authority online payment system! |                |
| LOGIN TO PAY<br>Account ID<br>Login Forgot Password?<br>NEW USER? Register Now<br>BENEFITS OF REGISTRATIO.<br>Pay your bill securely<br>Check account information<br>Track your bill history | Password                                 |                |
| For online transactions WE ACCEPT<br>CREDIT CARDS                                                                                                    | Click on the Register Now link           |                |
|                                                                                                    |                                          | Privacy Policy |
|                                                                                                    | Site powered By GTAMS<br>AdComp Systems  |                |

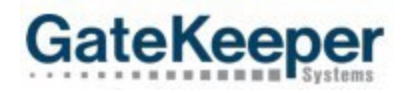

Logout Select Account Search

Note, first time AdComp users will need their GateKeeper Account ID to register. The GateKeeper Account ID can be found by logging into the GateKeeper Vendor website. The primary contact email in CVMS is the email that will be utilized by AdComp for registration and notifications.

Welcome

# GateKeeper

|                                        |                                             | Account                      |       | Reports        | Manage             |
|----------------------------------------|---------------------------------------------|------------------------------|-------|----------------|--------------------|
|                                        |                                             |                              |       |                |                    |
| ccount Navigation:                     | ts 👰 Trips                                  |                              |       |                |                    |
| ta changes will be submitted for revie | ew. They will not be visible until approved | ł.                           |       |                |                    |
| ccount: _AnneTest                      |                                             |                              |       | Ø <u>Retri</u> | eve Account Balanc |
| me Abbreviation:                       | ATTEST                                      | Dispatch Account:            | No    |                |                    |
| count Type:                            | Class 2 Mid                                 | Operator Type:               | Class | 1              |                    |
| rvice Type:                            | Off-Airport Limousine                       | Suspension Exempt:           | No    |                |                    |
| pired Permit Suspension Exempt:        | No                                          | Insurance Suspension Exempt: | No    |                |                    |
| count ID:                              | 00613                                       | Contract/Agreement:          |       |                |                    |
| C Number:                              |                                             | PUC Expiration:              | Not S | et             |                    |
| Expand All 📃 Collapse All              |                                             |                              |       |                |                    |
| Addresses                              |                                             |                              |       |                | Add Addres         |
| 🤗 Drivers/Vehicles                     | Show Active                                 | Drivers/Vehicles Only        |       | (              | Add Driver/Vehicle |
| 🌹 Insurance                            |                                             |                              |       |                | Add Insuranc       |
| Contacts                               |                                             |                              |       | 0              | Add Account Contac |
|                                        |                                             |                              |       |                |                    |

© 2023 GateKeeper Systems, Inc. All Rights Reserved.

Step 3: Enter your GateKeeper account number and email address and then click on the Register button.

| BNA                                      |                                  |                                                                    | Home |
|------------------------------------------|----------------------------------|--------------------------------------------------------------------|------|
| Account Infor<br>Account ID: 0<br>Email: | N<br>mation<br>00614<br>Register | Enter your GateKeeper account number and the email address on file | Back |
|                                          |                                  | Site powered By GTAMS<br>AdComp Systems                            |      |

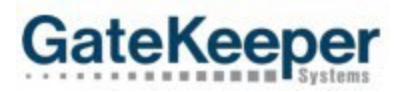

Once you click on the *Register* button, you will receive an alert message that states an account activation code has been sent to your registered email. Click on the *Ok* button. It is best if you close this AdComp window here. It will be reopened in the next step.

| <b>BNA</b>          |       |                                | _ |      |  |
|---------------------|-------|--------------------------------|---|------|--|
|                     | Alert |                                | 8 |      |  |
| REGISTRATION        | Μ     | lail sent to mjones@gksys.com. |   |      |  |
| ALCOUNT ON          |       | Ok                             |   | Back |  |
| Account Information |       |                                | _ |      |  |
| Account ID:         |       |                                |   |      |  |
| Email:              |       |                                |   |      |  |
|                     |       |                                |   |      |  |
|                     |       |                                |   |      |  |
|                     |       |                                |   |      |  |
|                     |       |                                |   |      |  |
|                     |       |                                |   |      |  |
|                     |       |                                |   |      |  |

**Step 4**: Open the email from <u>notify@adcompsystems.com</u>. This email will contain an activation code along with a link to complete the registration process. Note the activation code is valid for 30 minutes. Click on the provided link.

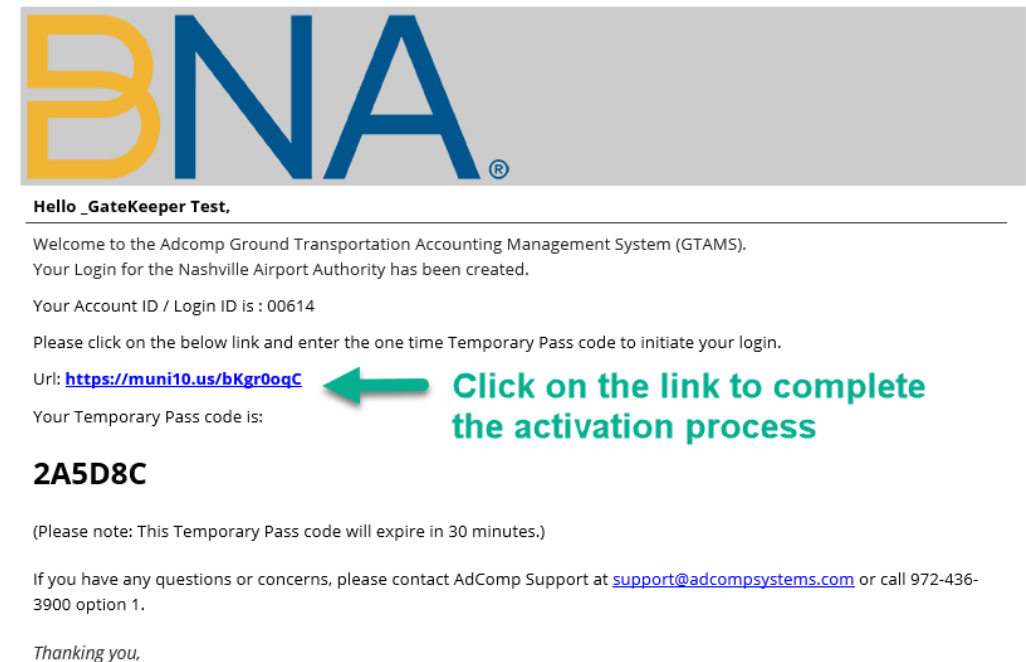

Nashville Airport Authority

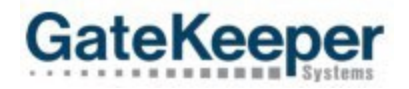

**Step 5**: The link will open a new window. Enter the emailed activation code and click on *Verify User*.

| BNA. |                                                   |                                          |
|------|---------------------------------------------------|------------------------------------------|
|      |                                                   | Back to Log                              |
|      | Hi _GateKeeper Test, Please enter 6 digit passcod | e                                        |
|      | Temporary Passcode: 2A5D8C                        | Enter the activation<br>code provided in |
|      | Verify User                                       | the email                                |
|      |                                                   |                                          |
|      |                                                   |                                          |

Step 6: Create and confirm your new password (must include a symbol). Click on the *Create Password* button.

| BNA. | •                                                         |                                     |
|------|-----------------------------------------------------------|-------------------------------------|
|      | GateKeeper Test, Thank you for verification. Now please c | Back to Login                       |
|      | New Password: ⑦                                           | Create and confirm<br>your password |
|      | Create Password                                           |                                     |

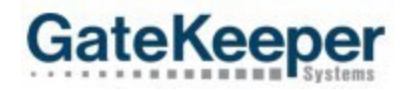

Step 7: You will get a message confirming that your password has been updated successfully. Click OK.

| BNIA          |                                              |               |
|---------------|----------------------------------------------|---------------|
|               | Your password has been updated successfully. | Destactor     |
| GateKeenerTes | ок                                           | Back to Login |
|               | New Password: ?                              |               |
|               | Confirm Password:                            |               |
|               |                                              |               |
|               |                                              | -             |
|               |                                              |               |

**Step 8:** After clicking OK, you will be taken back to the AdComp home screen. Use your newly created password to login.

| BNA.                                                                                                    |                                                         |                |
|----------------------------------------------------------------------------------------------------|---------------------------------------------------------|----------------|
| Welcome to the Nash                                                                                                    | ville Airport Authority online payment system!          |                |
| LOGIN TO PAY Account ID Login Forgot Password? NEW USER? Register Now BENEFITS OF REGISTRATION Pay your bill securely Check account information Track your bill history | Password                                                |                |
| For online transactions WE ACCEPT<br>CREDIT CARDS                                                                                                    | Use your Account ID and newly created password to login |                |
|                                                                                                    |                                                         | Privacy Policy |
|                                                                                                    | Site powered By GTAMS<br>AdComp Systems                 |                |

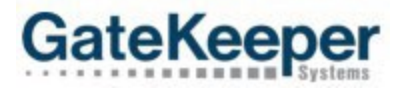

**Step 9:** For your initial login, you will, again be sent an email with a confirmation code. Check your email for a new authentication code.

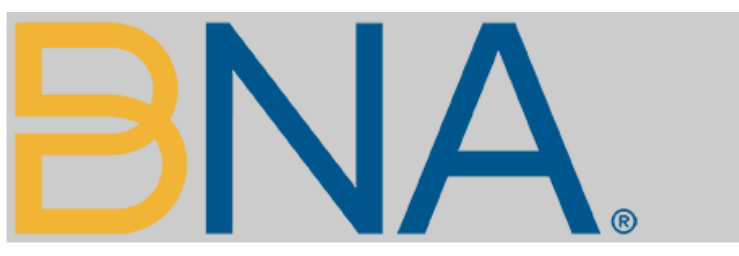

Hello \_GateKeeper Test,

Below is the one-time pass code for logging into your account.

# 868848

Please note: This code will expire in 3 minutes.

If you have any questions or concerns, please contact AdComp Support at <a href="mailto:support@adcompsystems.com">support@adcompsystems.com</a> or call 972-436-3900 option 1.

Thanking you Nashville Airport Authority

**Step 10:** Return to the verification screen and enter the one-time pass code. Be sure to also check the box *for Remember this Device*. Click on *Login Verify*.

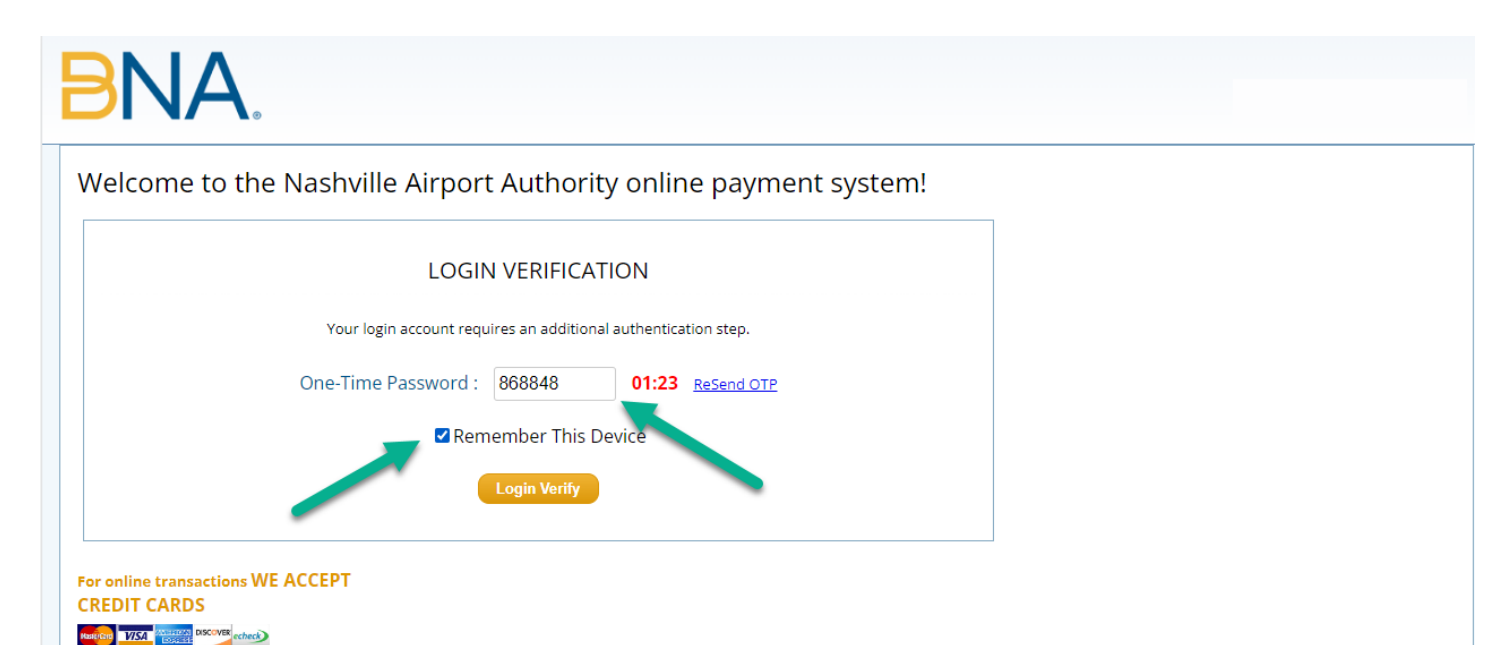

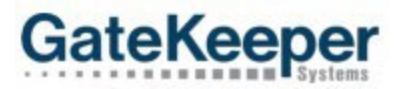

You are now logged into your GTAMS vendor account where you can make payments and view transaction history.

| MY HOME                                                           |      |                  |                  |             |         |  |
|-------------------------------------------------------------------|------|------------------|------------------|-------------|---------|--|
| _GATEKEEPER TEST                                                  | AC   | COUNT LEDGER     |                  |             |         |  |
| ACCOUNT ID: 00614                                                 | #    | Transaction Date | Transaction Type | Description | Amount  |  |
| ACCOUNT TYPE: INSTANT POST-PAY<br>Account Email: miones@gksvs.com | 1    | 07-29-2023       | Invoice          | Invoice     | \$43.50 |  |
| Account Cell No.:<br>Address:<br>Change Password                  | 2    | 07-28-2023       | Invoice          | Invoice     | \$34.50 |  |
| ACCOUNT BALANCE DUE: \$43.5                                       | iOdr |                  |                  |             |         |  |
| Payment Amount: \$ 43.50                                          |      |                  |                  |             |         |  |
| Pay with Credit Card                                              |      |                  |                  |             |         |  |
| DEFAULT CARD DETAILS 🖗                                            |      |                  |                  |             |         |  |
| Default Credit Card is not set.                                   |      |                  |                  |             |         |  |

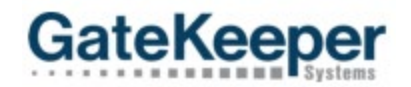

### I. Login

- a. Go to the GTAMS vendor website URL: https://gtams.adcompsystems.com/BNA/Webportal/
- b. Enter your GateKeeper account number and the password you created when you registered your account, and then Click the Login button.

| BNA.                                                                          |   |                                                             |
|-------------------------------------------------------------------------------|---|-------------------------------------------------------------|
| Welcome to the Nashville Airport Authority online payment system!             | - | Enter your Account<br>ID and Password.<br>Then click Login. |
| Payyour bill securely<br>Check account information<br>Track your bill history |   |                                                             |
|                                                                               |   | Privacy Policy                                              |
| Site powered By GTAMS<br>Adcomp systems                                       |   |                                                             |

#### II. Overview

Once logged into your account, you can change your password, see your account balance, view your account activity, add a credit card to your account by making a payment or register your eCheck details.

For credit card payments see section III for eCheck (EFT) payments, see section IV.

| BNA.                                                                                | Welcome GateKeeper To<br>My Home   Log |
|-------------------------------------------------------------------------------------|----------------------------------------|
| MY HOME                                                                             |                                        |
| GATEKEEPER TAXI                                                                     | ACCOUNT LEDGER                         |
|                                                                                     | Account ledger not found.              |
| Account Email: mjones@gksys.com<br>Account Cell No.:<br>Address:<br>Change Password |                                        |
| ACCOUNT BALANCE DUE: \$273.50DR                                                     |                                        |
| Payment Amount: \$ 273.50 Pay with Credit Card                                      |                                        |
| E-CHECK DETAILS                                                                     |                                        |
| E-Check Details not set<br>Set Details                                              |                                        |
| DEFAULT CARD DETAILS @                                                              |                                        |
| Default Credit Card is not set.                                                     |                                        |
|                                                                                     |                                        |

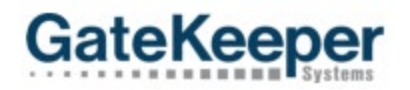

## III. Credit Card

a. On the home page of your account, enter the payment amount you wish to pay and click on the *Pay with Credit Card* button. *Remember that you must make a payment to record credit card information on file.* 

Note: The system defaults your current balance as the amount to pay, this may be changed. If you are an Instant Post-Pay account, only enter a nominal payment to get your credit card on file as the airport will automatically generate the payment so you can get the 5% trip charge discount.

| BNA.                                                                                                    |                                                                  | Welcome GateKeeper Taxi<br>My Home   Logout |
|----------------------------------------------------------------------------------------------------|------------------------------------------------------------------|---------------------------------------------|
| MY HOME                                                                                                    |                                                                  |                                             |
| GATEKEEPER TAXI                                                                                                    | ACCOUNT LEDGER                                                   |                                             |
| ACCOUNT ID: 00651                                                                                                    | Account ledger not found.                                        |                                             |
| ACCOUNT INTEL INDIANT POSTPAT<br>Account mail: Injones@gksys.com<br>Account Cell No.:<br>Address:<br>Change Password |                                                                  |                                             |
| Payment Amount: \$ 273.50 Pay with Credit Card                                                                       | Enter the Payment Amount<br>and click on Pay with<br>Credit Card |                                             |
| E-CHECK DETAILS                                                                                                    |                                                                  |                                             |
| E-Check Details not set           Set Details                                                                        |                                                                  |                                             |
| DEFAULT CARD DETAILS ®                                                                                               |                                                                  |                                             |
| Default Credit Card is not set.                                                                                      |                                                                  |                                             |
|                                                                                                    |                                                                  |                                             |

- b. On the next screen, confirm the payment amount you have entered and would like to pay. Make sure the **Save this credit card for future transactions** check box is checked.
- c. Click on the *Make payment* button.

| BNA.                                                                                                    | Welcome GateKeeper Taxi<br>My Home   Logout                                                                                                    |
|----------------------------------------------------------------------------------------------------|----------------------------------------------------------------------------------------------------|
| CREDIT CARD PAYMENT                                                                                                    | Beck                                                                                                    |
| Payment Amount: \$273.50<br>Confirm Payment Amount, check box to<br>save CC, and click on Make Payment<br>NOTE: Please do not click the Back button on | Check the box to save the credit card information you enter to use for future payments.<br>Click Make Payment button to add your credit card details.<br>Make Payment (\$)<br>n your browser or refresh any page after clicking the 'Make Payment' button. |
| 2                                                                                                    | Site powered By GTAMS<br>AdComp Systems                                                                                                    |

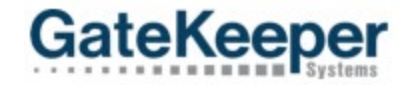

d. In the pop-up window, record your credit card information. Click on the *Make Payment* button when your information is complete.

| Reference ID: <b>55-Web</b><br>Amount: <b>\$273.50</b> |
|--------------------------------------------------------|
| Amount: <b>\$273.50</b>                                |
|                                                        |
|                                                        |
| / YYYY Eg: 09 2050                                     |
|                                                        |
|                                                        |
| Make Payment Cancel                                    |
|                                                        |

e. You will get a message telling you a receipt has been emailed to your email address on file.

| Alert                | 8 |
|----------------------|---|
| Receipt Mail Sent to |   |
| Ok                   |   |

f. You will receive a web page payment confirmation receipt. A receipt will also be emailed to the email listed on your account. You can print the receipt or email another copy of the receipt by checking the appropriate box(es) at the bottom of the page. When you are finished, click Done.

| BNA, Nashville<br>International<br>Airport.                                                                                                    | Transaction ID: 56<br>Printed on: 10-09-2023 16:17 |  |
|----------------------------------------------------------------------------------------------------|----------------------------------------------------|--|
| Dear GateKeeper Taxi,<br>Thank you for using the web portal<br>below:                                                                                  | to make your payment. The transaction details are  |  |
| Account ID:                                                                                                    | 00651                                              |  |
| Account Balance Due:                                                                                                    | \$273.50                                           |  |
| Payment Amount:                                                                                                    | \$273.50                                           |  |
| Amount Paid:                                                                                                    | \$273.50                                           |  |
| New Account Due:                                                                                                    | 0.00                                               |  |
| Payment Method:                                                                                                    | сс                                                 |  |
| Credit Card Number:                                                                                                    | **** **** **** 6474                                |  |
| Payment Status:                                                                                                    | SUCCESS                                            |  |
| Authorization No.:                                                                                                    | 123                                                |  |
| Receipt Number:                                                                                                    | 28                                                 |  |
| Metropo                                                                                                    | litan Nashville Airport Authority                  |  |
| Print Receipt Z Email Receipt to other<br>Receipt Mail Sent to mjones@gksys.com.<br>If you wish to receive receipt on other email, please enter Email: |                                                    |  |
|                                                                                                    | Done                                               |  |

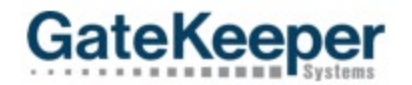

g. You will be taken back to your account home page. The payment is now reflected in the ledger and account balance. You will also see that the credit card has been stored for future use.

|                                                      |        |                  |                  | Welco             | ome GateKeep | oer Tax |
|------------------------------------------------------|--------|------------------|------------------|-------------------|--------------|---------|
| DINA.                                                |        |                  |                  |                   | Wy Home      | Logou   |
|                                                      |        |                  |                  |                   |              |         |
| MY HOME                                              |        |                  |                  |                   |              |         |
| GATEKEEPER TAXI                                      | ACO    | COUNT LEDGER     |                  |                   |              |         |
| ACCOUNT ID: 00651<br>ACCOUNT TYPE: INSTANT POST-PAY  | #      | Transaction Date | Transaction Type | Description       | Amount       |         |
| Account Email: mjones@gksys.com<br>Account Cell No : | 1      | 10-09-2023       | Payment          | Webportal Payment | \$273.50     | •       |
| Address:<br>Change Password                          |        |                  |                  |                   | 1            |         |
| ACCOUNT CREDIT BALANCE: \$0.00CR                     |        | _                |                  |                   |              |         |
| Pavment Amount: \$ 0.00                              |        |                  |                  |                   |              |         |
| Pay with Credit Card                                 |        |                  | Payment is sh    | own in the lea    | daer         |         |
|                                                      |        |                  | account balan    | ce is updated     | l, and       |         |
| E-CHECK DETAILS                                      | 7      |                  | credit card is n | low stored for    | r            |         |
| Set Details                                          |        |                  | future use.      |                   |              |         |
|                                                      |        |                  |                  |                   |              |         |
| DEFAULT CARD DETAILS W                               |        |                  |                  |                   |              |         |
| VISA 4744xxxxxx6474 Remove                           |        |                  |                  |                   |              |         |
| This card will be used to make payments.             |        |                  |                  |                   |              |         |
| WE ACCEPT                                            |        |                  |                  |                   |              |         |
|                                                      |        |                  |                  |                   |              |         |
|                                                      | Site p | owered By GTAMS  |                  |                   |              |         |

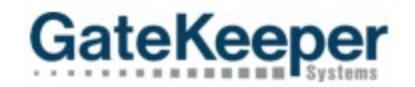

# IV. Recording eCheck Information

a. On the home page of your account, click on the *Set Details* button.

| BNA.                                                                                                    | Welcome GateKeeper Taxi<br>My Home   Logout |
|----------------------------------------------------------------------------------------------------|---------------------------------------------|
| MY HOME                                                                                                    |                                             |
| GATEKEEPER TAXI                                                                                                    | ACCOUNT LEDGER                              |
|                                                                                                    | Account ledger not found.                   |
| ACCOUNT FYE: INSTANT POSTPAT<br>Account Email: mjones@gksys.com<br>Account Cell No.:<br>Address:<br>Change Password |                                             |
| ACCOUNT BALANCE DUE: \$273.50DR                                                                                     |                                             |
| Payment Amount: \$ 273.50                                                                                           |                                             |
| Pay with Credit Card                                                                                                |                                             |
| E-CHECK DETAILS                                                                                                    |                                             |
| E-Check Details not set                                                                                             | Click on Set Details to                     |
| Set Details                                                                                                    | record eCheck information                   |
| DEFAULT CARD DETAILS 🛛                                                                                              |                                             |
| Default Credit Card is not set.                                                                                     |                                             |
|                                                                                                    |                                             |

b. In the pop-up window, complete all fields as described above, then click the *I Agree* button.

|                                                                                                    | Your Name<br>1234 Main St.<br>Any Town, USA 12345                                                                                                    | Date                                                                                                    |                                                                                                    |
|----------------------------------------------------------------------------------------------------|----------------------------------------------------------------------------------------------------|----------------------------------------------------------------------------------------------------|----------------------------------------------------------------------------------------------------|
|                                                                                                    | Pay To The<br>Order Of                                                                                                    | \$ DOLLARS                                                                                                    |                                                                                                    |
|                                                                                                    | Your Bank Name<br>Address of Your Bank<br>Any Town, USA 12345                                                                                                    |                                                                                                    |                                                                                                    |
|                                                                                                    | For                                                                                                    | 787 1234                                                                                                    |                                                                                                    |
|                                                                                                    | Routing Number Account Number                                                                                                    | Check Number<br>DO NOT USE                                                                                                    |                                                                                                    |
| ccount number - varies in length. May appear b<br>heck number - is not needed. Do not include the<br>is important to enter your banking account inform<br>ntact your bank.<br>NOT enter your dehit card number      | efore or after the check nun<br>e check number.<br>nation accurately, or your pa                                                                                                    | nber. Include any leading zero<br>ayment cannot be successfull                                                                                     | is, but omit spaces and non-numeric characte<br>y completed. If you have questions, please                                                                                                    |
|                                                                                                    | Dank Name                                                                                                    |                                                                                                    | Complete all fields                                                                                                    |
|                                                                                                    | Bank Routing Number:                                                                                                    | [                                                                                                    | as described                                                                                                    |
|                                                                                                    | Account Type:                                                                                                    | Select Preference ¥                                                                                                    | above. Then click                                                                                                    |
|                                                                                                    |                                                                                                    |                                                                                                    |                                                                                                    |
|                                                                                                    | Bank Account Number:                                                                                                    |                                                                                                    | on I Agree                                                                                                    |
| Re-en                                                                                                    | Bank Account Number:<br>hter Bank Account Number:                                                                                                    |                                                                                                    | on I Agree                                                                                                    |
| Re-er                                                                                                    | Bank Account Number:<br>hter Bank Account Number:<br><u>Terms and C</u>                                                                                                    | Conditions                                                                                                    | on I Agree                                                                                                    |
| Re-en<br>authorize the Nashville Airport Authority Departu<br>lashville Airport Authority Department's paymen<br>e amount I enter shall be debitted from my ban<br>avment is returned unpaid due to insufficient fu | Bank Account Number:<br>ter Bank Account Number:<br>Terms and (<br>ment to debit my bank acco<br>t WebSite. I agree with the "<br>k account and I have verifie<br>k account bank account or | Conditions<br>unt for the Certificate croshy<br>Terms of use" of the website,<br>d that I have the funds availat<br>any such acson, I shall be lik | on I Agree<br>amount that I choose to enter and pay at the<br>By agreeing to the terms I understand that<br>le for fulfilling this payment obligation. If the<br>bible for additional charges and fees. I |

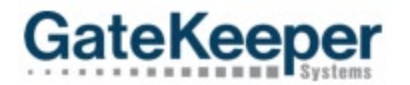

c. You will get a message telling you that eCheck details have been added successfully.

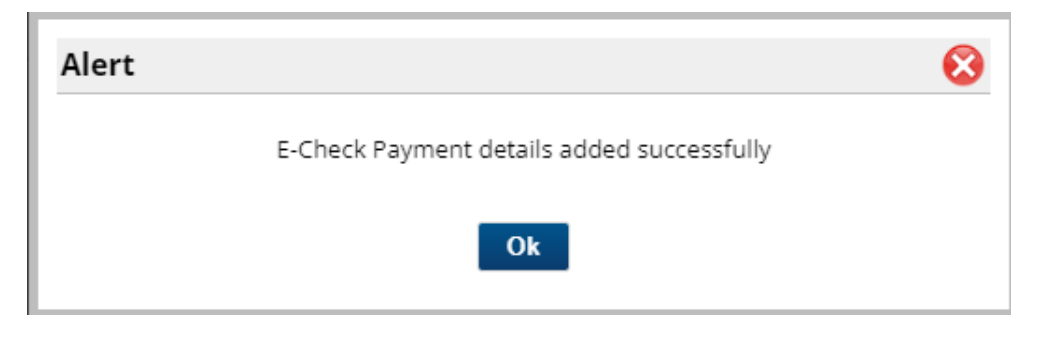

d. You will be taken to the home screen where you will see that eCheck details have now been stored for future use and that Pay with eCheck is now available.

| BNA.                                                                                                    | Welcome GateKeeper Taxi<br>My Home   Logout                                  |
|----------------------------------------------------------------------------------------------------|------------------------------------------------------------------------------|
| MY HOME                                                                                                    |                                                                              |
| GATEKEEPER TAXI                                                                                                    | ACCOUNT LEDGER                                                               |
| ACCOUNT ID: 00651                                                                                                    | Account ledger not found.                                                    |
| Account Email: mjones@gksys.com<br>Account Cell No.:<br>Address:<br>Change Password                                                                                                    |                                                                              |
| ACCOUNT BALANCE DUE: \$273.50br                                                                                                    |                                                                              |
| Payment Amount: \$ 273.50         Pay with Credit Card       Pay with E-Check         E-CHECK DETAILS         Bank Name:       Bank of America         Bank Routing No:       xxxxxxxx661         Bank Account No:       xxxxxxxxx645         Bank Account Type: Checking       State State S | eCheck information is<br>now stored for future use<br>and Pay with eCheck is |
| Edit Details   Disable Payment Via E-Check                                                                                                    | now available                                                                |
| DEFAULT CARD DETAILS 🐵                                                                                                    |                                                                              |
| VISA Default Credit Card is not set.                                                                                                    |                                                                              |
|                                                                                                    |                                                                              |
|                                                                                                    | Site powered By GTAMS                                                        |

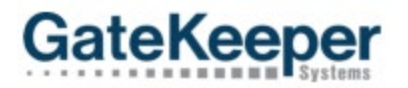

## V. Making a Payment with eCheck

a. On the home page of your account, enter the payment amount you wish to pay and click on the *Pay with eCheck* button.

Note: The system defaults your current balance as the amount to pay, this may be changed. If you are set up as an Instant Post-Pay account, do not make a payment here, the airport will automatically generate the payment so you can get the 5% trip charge discount.

| BNA.                                                                                                    |                                                       | Welcome GateKeeper Taxi<br>My Home   Logout |
|----------------------------------------------------------------------------------------------------|-------------------------------------------------------|---------------------------------------------|
| MY HOME                                                                                                    |                                                       |                                             |
| GATEKEEPER TAXI                                                                                                    | ACCOUNT LEDGER                                        |                                             |
| ACCOUNT ID: 00651<br>ACCOUNT TYPE: INSTANT POST-PAY<br>Account Email: mjones@gksys.com<br>Account Cell No:<br>Address:<br>Change Password                                                 | Account ledger not found.                             |                                             |
| ACCOUNT BALANCE DUE: \$273.50<br>Payment Amount: \$ 273.50<br>Pay with Credit Card Pay with E-Check                                                                                       | Enter the payment amount and click on Pay with eCheck |                                             |
| E-CHECK DETAILS<br>Bank Name: Bank of America<br>Bank Routing No: xxxxxxx661<br>Bank Account No: xxxxxxxx645<br>Bank Account Type: Checking<br>Edit Details   Disable Payment Via E-Check |                                                       |                                             |
| DEFAULT CARD DETAILS                                                                                                    |                                                       |                                             |
|                                                                                                    |                                                       |                                             |
|                                                                                                    | Site powered By GTAMS<br>AdComp Systems               |                                             |

- b. On the next screen, confirm the payment amount you have entered and would like to pay.
- c. Click on the *Make payment* button.

| E-CHECK PAYMENT                                             | Back                                                                                                    |
|-------------------------------------------------------------|----------------------------------------------------------------------------------------------------|
| 1 2 3 4<br>VERIFY PAYMENT DETAILS & CLICK ON 'MAKE PAYMENT' |                                                                                                    |
| Account Balance Due: \$273.50 Payment Amount: \$273.50      | Bank Name: Bank of America     Bank Account Number: 189545645     Routing Number: 122000661     Account Type: Checking ♥ |
| Confirm payment amount<br>and click on Make Payment         | Make Payment Cancel                                                                                                    |

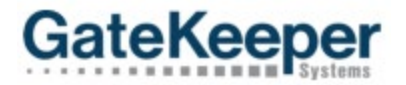

d. A window alert will tell you a receipt has been emailed to your email address on file.

| Alert |                      | 8 |
|-------|----------------------|---|
|       | Receipt Mail Sent to |   |
|       | Ok                   |   |
|       |                      |   |

e. You will receive a web page payment confirmation receipt. A receipt will also be emailed to the email listed on your account. You can print the receipt or email another copy of the receipt by checking the appropriate box(es) at the bottom of the page. When you are finished, click Done.

| Dear GateKeeper Taxi                                                                                                    | Transaction ID: 57<br>Printed on: 10-09-2023 17:48 |
|----------------------------------------------------------------------------------------------------|----------------------------------------------------|
| Thank you for using the web portal to make your payment. The transaction details are<br>below:                                                                 |                                                    |
| Account ID:                                                                                                    | 00651                                              |
| Account Balance Due:                                                                                                    | \$273.50                                           |
| Payment Amount:                                                                                                    | \$273.50                                           |
| Amount Paid:                                                                                                    | \$273.50                                           |
| New Account Credit Balance:                                                                                                    | 0.00                                               |
| Payment Method:                                                                                                    | E-Check                                            |
| Payment Status:                                                                                                    | SUCCESS                                            |
| Receipt Number:                                                                                                    | 29                                                 |
| Metropolitan Nashville Airport Authority                                                                                                    |                                                    |
| Print Receipt I Email Receipt to other<br>Receipt Mail Sent to mjones@gksys.com.<br>If you wish to receive receipt on other email, please enter Email:<br>Done |                                                    |

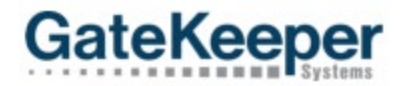

f. You will be taken back to your account home page. The payment is now reflected in the ledger and account balance.

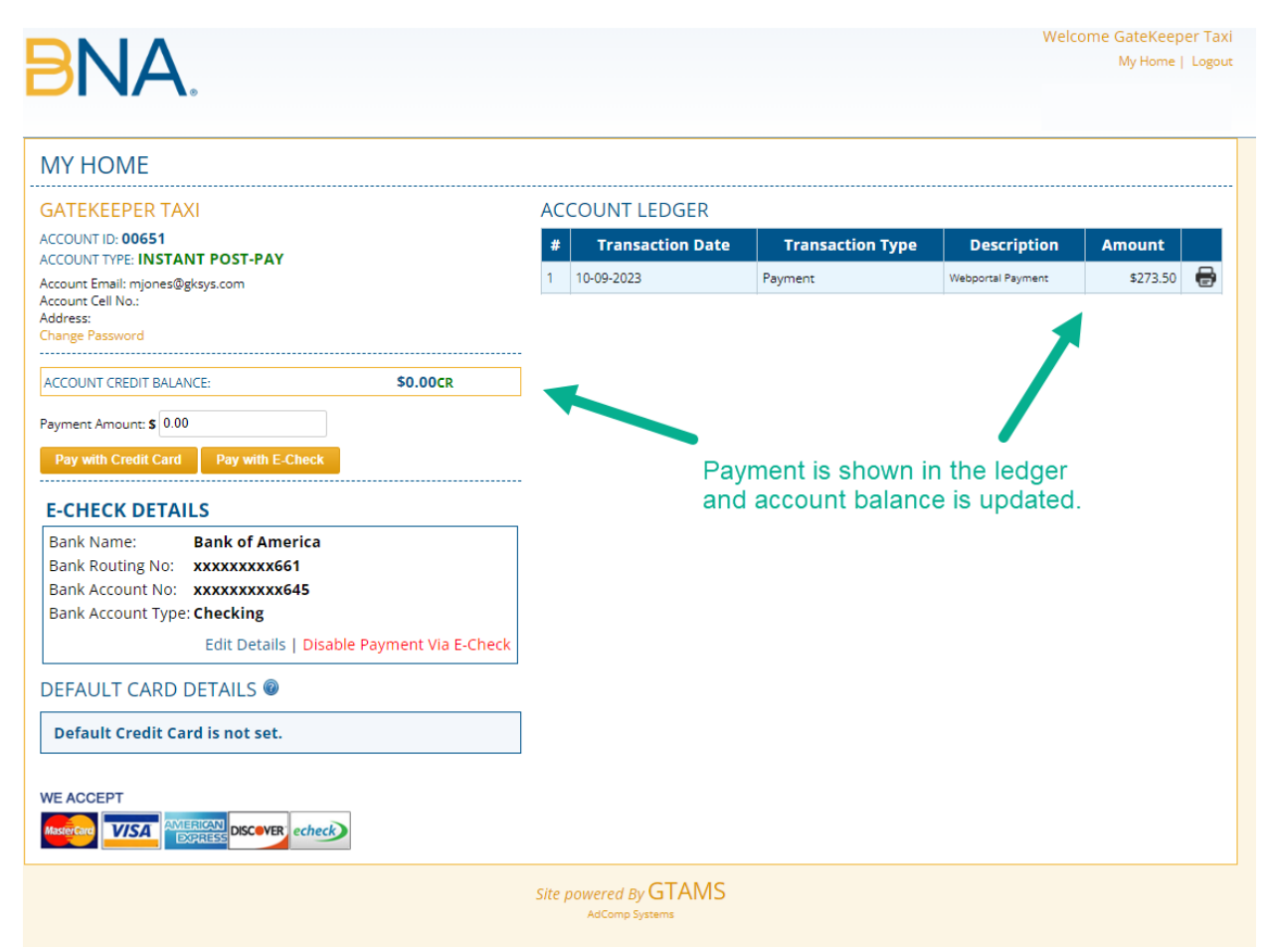